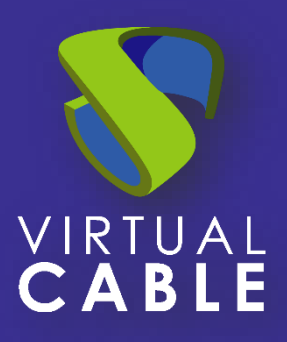

# Doble Factor de Autenticación en UDS Enterprise (MFA)

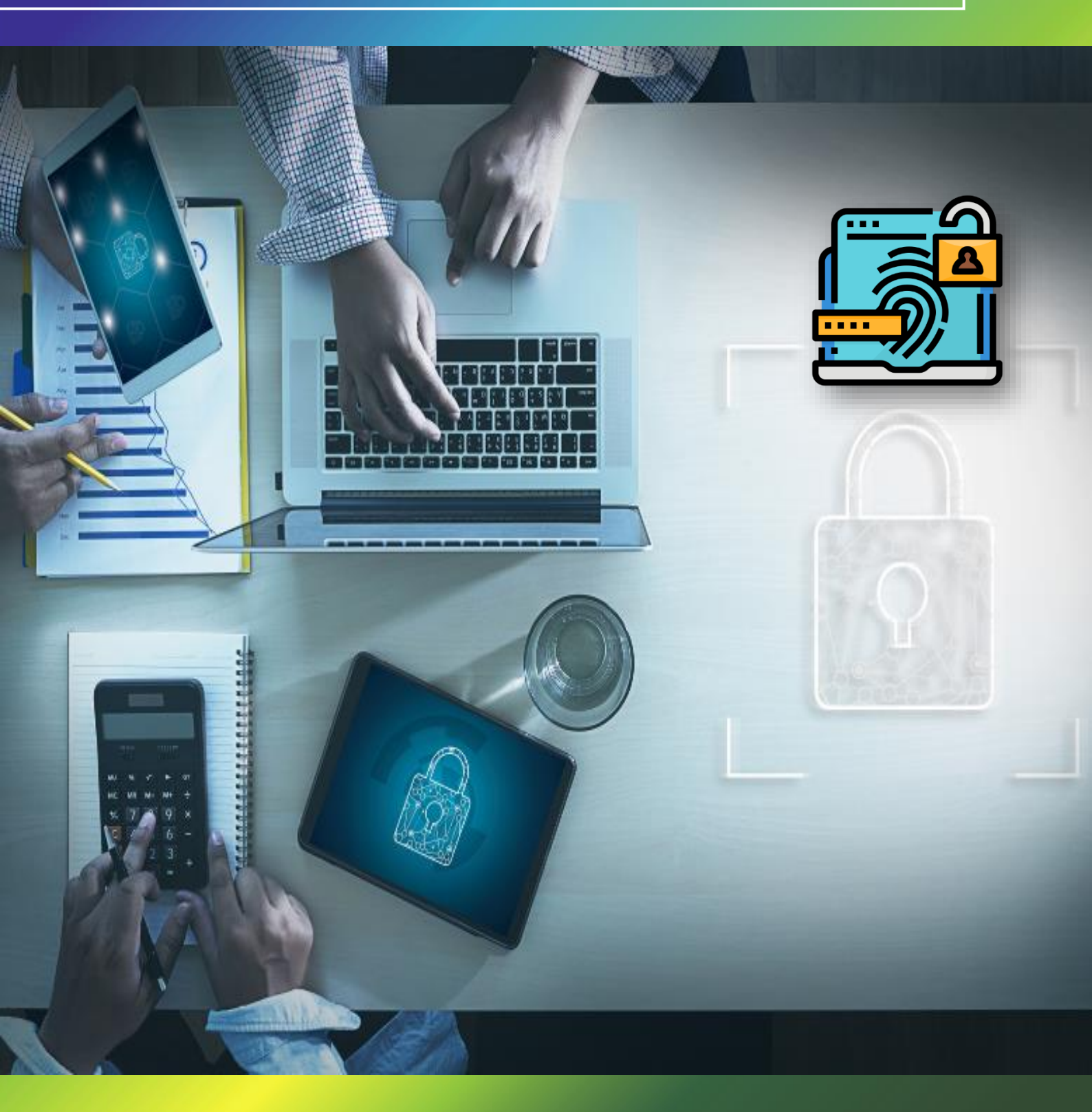

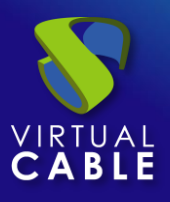

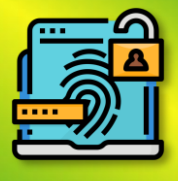

## Indice

| INTRODUCCIÓN                                            |
|---------------------------------------------------------|
| Metodos de doble autenticación2                         |
| 1. Correo electrónico multi factor3                     |
| 1.1. Política para usuarios sin compatibilidad con MFA5 |
| 1.2. Atributo mail5                                     |
| 1.3. RESULTADOS                                         |
| 2. Desafío OTP de radius7                               |
| 3. SMS a través de HTTP10                               |
| 4. MFA basado en TOTP13                                 |
| 4.1 Resultados14                                        |
| 4.2 Restablecer MFA TOTP a un usuario15                 |
| UDS ENTERPRISE, EL SOFTWARE VDI DE VIRTUAL CABLE        |
| Sobre UDS Enterprise16                                  |
| Sobre Virtual Cable                                     |

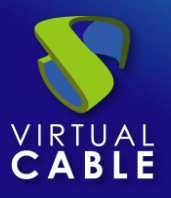

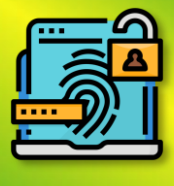

## **INTRODUCCIÓN**

En el siguiente manual se detallan los pasos a seguir para conseguir realizar una doble autenticación a nuestros usuarios cuando accedan a la plataforma de UDS Enterprise.

Esta doble autenticación se podrá realizar en cualquiera de los autenticadores existente en UDS

NOTA: Es muy importante en el caso de usar MFA con UDS tener la hora de los appliance de UDS correctamente configurada, en caso contrario pueden aparecer errores al momento de la autentificación.

## Metodos de doble autenticación

En UDS Enterprise se han incorporado 4 métodos principales de doble autenticación.

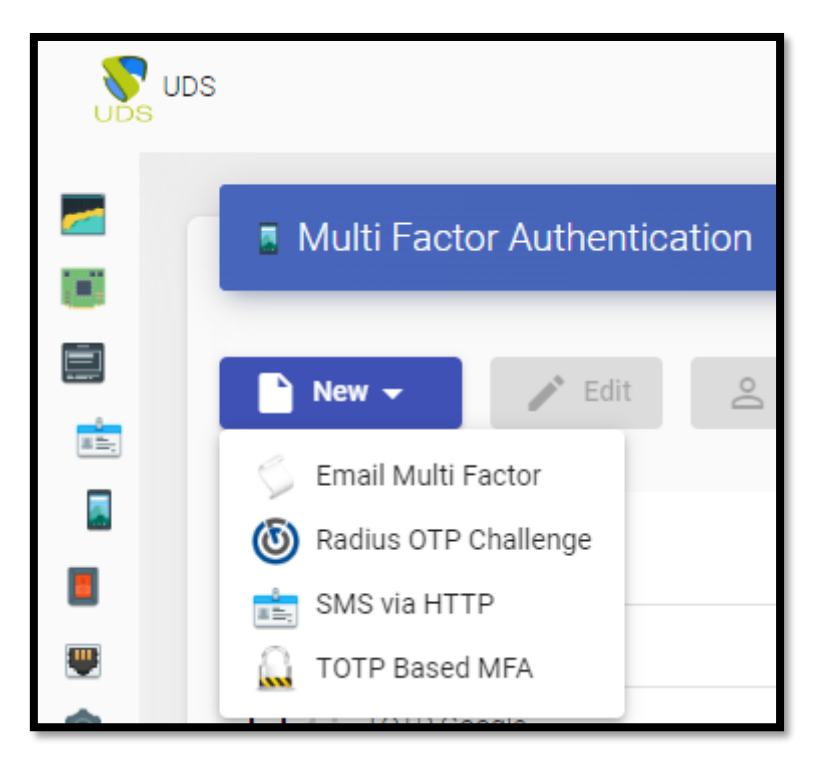

La configuración de este método se realizará en el panel de control de UDS accediendo a la pestaña "Multifactor".

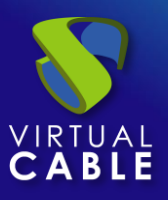

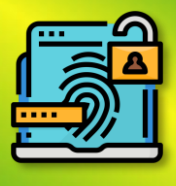

## 1. Correo electrónico multi factor

Mediante este método, el usuario primero se autenticará con su usuario y contraseña para después ser redirigido a un segundo proceso de autenticación donde recibirá un correo electrónico con el código necesario para poder autenticarse finalmente en su plataforma UDS Enterprise.

En la configuración del mismo indicaremos lo siguientes datos como mínimo:

| Edit MFA               |             |        |
|------------------------|-------------|--------|
| Main                   | SMTP Server | Config |
| Tags                   |             |        |
| Tags for this element  |             |        |
| Name *                 |             |        |
| Correo                 |             |        |
| Comments               |             |        |
| Comments for this eler | ment        |        |
| Device Caching         |             |        |
| 0                      |             |        |
| MFA code validity      |             |        |
| 5                      |             |        |

Pestaña "Principal":

- Nombre: nombre del método.
- Cacheo del dispositivo: Tiempo en horas para almacenar en caché el dispositivo para que MFA no sea necesario nuevamente. Basado en el usuario.
- Validez del código MFA: Tiempo en minutos para permitir el uso del código MFA.

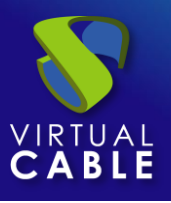

## Doble Factor de Autenticación en UDS Enterprise (MFA)

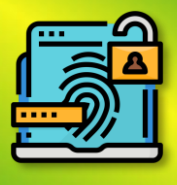

| Edit MFA              |             |        |
|-----------------------|-------------|--------|
| Main                  | SMTP Server | Config |
| SMTP Host *           |             |        |
| smtp.gmail.com:587    |             |        |
| Security *<br>TLS     |             |        |
| Username              |             |        |
| noreply@udsenterprise | .com        |        |
| Password              |             |        |
|                       |             |        |

Pestaña "Servidor SMTP"

En esta pestaña será donde indicaremos lo datos relacionados con nuestro servidor de correo electrónico donde este es capaz de mandar los emails correspondientes y lo tiene activado.

En este ejemplo se utiliza Gmail.

| Edit MFA                    |                            |                     | - <b>Asunto</b> : mostrado en el correo        |
|-----------------------------|----------------------------|---------------------|------------------------------------------------|
| Main                        | SMTP Server                | Config              | electronico.                                   |
| Subject *                   | _                          |                     | - Email de origen: el emisor del correo        |
| Verification Code           |                            |                     | electrónico.                                   |
| From Email *                |                            |                     | Lishiliter LITML, combinede con la             |
| noreply@udsenterpr          | ise.com                    |                     |                                                |
| Enable HTML                 |                            |                     | casilia " <b>Correo HIML</b> " podremos        |
| No                          |                            |                     | Introducir condigo HTML en el correo           |
| Policy for users without MR | FA support *               |                     | electronico mandado.                           |
| Deny user login             |                            |                     | - Política para usuarios sin                   |
| Mail OTP Networks           |                            |                     | compatibilidad con MFA: explicado a            |
| Networks for Email          | OTP authentication         |                     | continuación.                                  |
| Mail text *                 |                            |                     | - <b>Redes OTP de correo</b> : las redes a las |
| Bienvenido/a {usern         | ame},                      | ma LIDS Entarprisa  | que se le aplicara el MFA, si se deja vacío    |
| usteu esta intentado        | nacel jogin en la plataton | ina obs Enterprise. | se aplica a cualquier red.                     |
| Su código de acceso         | o es: { <u>code</u> }      |                     |                                                |
|                             |                            |                     | - <b>Texto de correo</b> : texto plano que se  |
| Mail HTML                   |                            |                     | mostrará en el correo electrónico.             |
|                             |                            |                     | NOTA se puede indicar {username} con           |
|                             |                            |                     | el nombre de usuario. {IP} in de origen        |

del usuario y el más importante: el {code} donde se rellenará el código necesario para el MFA.

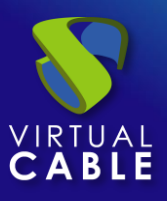

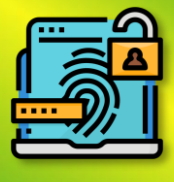

## 1.1. Política para usuarios sin compatibilidad con MFA

Con la política elegida podremos:

- Allow user login (TODAS LAS REDES): aunque el usuario no pueda autenticarse por MFA se le **ACEPTARA** el acceso.
- Deny user login (TODAS LAS REDES): si el usuario no puede autenticarse por MFA se le **DENEGARA** el acceso. (Esta es la opción más recomendable).
- Allow user to login if it IP is in the networks list (REDES, IPs, Rangos... incluidas en el apartado REDES): si el usuario no puede autenticarse por MFA pero su IP pertenece a la lista de RED se le **ACEPTARA** el acceso.
- Deny user to login if it IP is in the networks list: si el usuario no puede autenticarse por MFA y su IP pertenece a la lista de RED se le **DENEGARA** el acceso.

## 1.2. Atributo mail

Para que este tipo de método funcione correctamente se necesita el correo de destinatario para que al usuario final le lleguen los correos eléctricos.

Existen dos métodos para conseguir esta información:

#### Internal Database

Para conseguir el mail del usuario en autenticadores como "base de datos interna" por ejemplo, deberemos indicar su mail al editar o crear un usuario en el apartado "**MFA**":

| 🗲 🗾 **MFA INTERNAL |              | -                                 |
|--------------------|--------------|-----------------------------------|
| Cumman Haara       | Crauma       | Edit user aschumann               |
| Summary Users      | Groups       | User name                         |
|                    |              | aschumann                         |
| Current users      |              | Real name                         |
|                    |              | aschumann                         |
| ► New ► Edit t Exp | ort 😨 Delete | Comments                          |
| Username 个         | Role         | State                             |
| ✓ aschumann        | Admin        | Enabled                           |
|                    | A stantin    | Role                              |
| Jgonzalez          | Admin        | Admin                             |
| 🔲 lg               | Admin        | Password                          |
| uds                | Admin        |                                   |
|                    |              | MFA<br>aschumann@virtualcable.net |

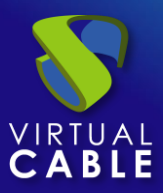

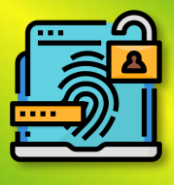

#### Active Directory

En el caso de que estemos utilizando un dominio, el correo se extraerá directamente de la información / atributos del usuario en el dominio:

| Andrés Schumann I     | roperties     |               |                | ?                    | ×        |
|-----------------------|---------------|---------------|----------------|----------------------|----------|
| Published Certificate | Member Of     | Password      | Replication    | Dial-in<br>Remote co | Object   |
| Pomoto Dookton So     | vices Profile | COM- A        | tributo Editor | Idantiu              | n Mobilo |
| General Addres        | Account       | Desfile       | Telephonee     | Oran                 |          |
| Andrés                | Schumann      |               |                |                      |          |
| First name:           | Andrés        |               | Initials:      |                      |          |
| Last name:            | Schumann      |               |                |                      |          |
| Display name:         | Andrés Schu   | mann          |                |                      |          |
| Description:          |               |               |                |                      |          |
| Office:               |               |               |                |                      |          |
| Telephone number      |               |               |                | Other                |          |
| E-mail:               | aschumann(    | ⊇virtualcable | e.es           |                      |          |
| Web page:             |               |               |                | Other                |          |

## 1.3. RESULTADOS

#### RESULTADO CON TEXTO PLANO

|   | Verification Code Recibidos ×                                                                          |
|---|----------------------------------------------------------------------------------------------------|
| N | noreply@udsenterprise.com<br>para aschumann 💌                                                          |
|   | Bienvenido/a aschumann@vc.local ,<br>usted esta intentado hacer login en la plataforma UDS Enterprise. |
|   | Su código de acceso es: 149607                                                                         |
|   | ← Responder ← Reenviar                                                                                 |

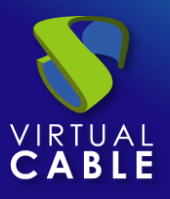

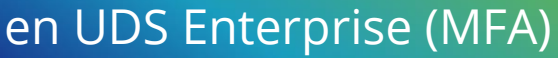

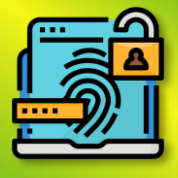

#### RESULTADO CON CÓDIGOP HTML

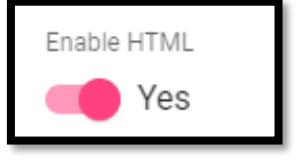

Mail HTML

Bienvenido/a {username} , usted esta intentado hacer login en la plataforma UDS Enterprise.

```
Su código de acceso es: <b>{code}</b>
```

N

noreply@udsenterprise.com

para aschumann 👻

Bienvenido/a aschumann@vc.local , usted esta intentado hacer login en la plataforma UDS Enterprise.

Su código de acceso es: 571852

## 2. Desafío OTP de radius

Mediante este método, el usuario primero se autenticará con su usuario y contraseña para después ser redirigido a un segundo proceso de autenticación donde deberá introducir el código correspondiente suministrado por su servidor radius para poder autenticarse finalmente en su plataforma UDS Enterprise.

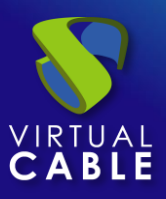

Г

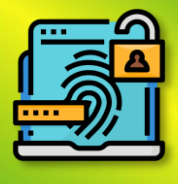

Al crear y configurar este método se deberán indicar los siguientes datos como mínimo:

| New MFA<br>Main Config                | Pestaña "Principal"                                   |
|---------------------------------------|-------------------------------------------------------|
| Tags<br>Tags for this element         | - Nombre: nombre del método.                          |
| Name *<br>Name of this element        | - Servidor: IP o FQDN del servidor radius.            |
| Comments<br>Comments for this element | - Puerto: puerto utilizado por el servidor radius.    |
| Host*<br>Radius Server IP or Hostname | - Secret: generado al crear el cliente radius.        |
| Port *<br>1812                        | - Identificador NAS: nombre identificativo.           |
| Secret *<br>Radius client secret      | - Cache del dispositivo: Tiempo en horas para         |
| All users must send OTP               | no sea necesario nuevamente. Basado en el<br>usuario. |
| NAS Identifier *<br>uds-server        | - Validez del código MFA: Tiempo en minutos           |
| Device Caching<br>O                   | para permitir el uso del codigo MFA.                  |
| MFA code validity<br>5                |                                                       |

Pestaña "Configuración"

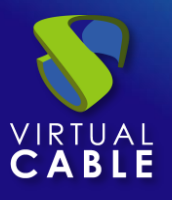

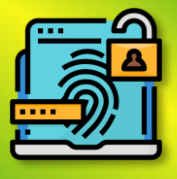

| New MFA                                          |              |
|--------------------------------------------------|--------------|
| Main                                             | Config       |
| Radius OTP communication err<br>Allow user login | ror action * |
| Radius OTP networks                              |              |
| Hearwithout defined OTB in each                  |              |
| Allow user login                                 | rver "       |
|                                                  |              |

Tanto para la opción de "Acción de error de comunicación Radius OTP" como para "Usuario sin OTP definida en servidor" se define la acción que se llevara a cabo cuando el usuario no pueda realizar el OTP por algún tipo de error o no lo tenga definido en el servidor, entre las 4 opciones a elegir están:

- Allow user login (TODAS LAS REDES): aunque el usuario no pueda autenticarse por MFA se le ACEPTARA el acceso.
- Deny user login (TODAS LAS REDES): si el usuario no puede autenticarse por MFA se le DENEGARA el acceso. (Esta es la opción más recomendable).
- Allow user to login if it IP is in the networks list (REDES, IPs, Rangos... incluidas en el apartado REDES): si el usuario no puede autenticarse por MFA pero su IP pertenece a la lista de RED se le ACEPTARA el acceso.
- Deny user to login if it IP is in the networks list: si el usuario no puede autenticarse por MFA y su IP pertenece a la lista de RED se le DENEGARA el acceso.

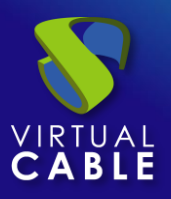

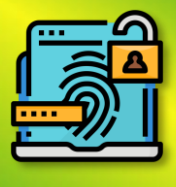

## 3. SMS a través de HTTP

Mediante este método, el usuario primero se autenticará con su usuario y contraseña para después ser redirigido a un segundo proceso de autenticación donde recibirá un SMS con el código necesario para poder autenticarse finalmente en su plataforma UDS Enterprise.

En un "SMS Vía HTTP" Los parámetros mínimos por configurar son:

Pestaña "Principal":

| Tags                      |
|---------------------------|
| Tags for this element     |
|                           |
| Name *                    |
| Name of this element      |
|                           |
| Comments                  |
| Comments for this element |
|                           |
| Device Caching            |
| 0                         |
|                           |
| MFA code validity         |
| 5                         |
|                           |

**Nombre**: Nombre que se le indicará el elemento.

**Cacheo del dispositivo**: Tiempo en horas para almacenar en cache el dispositivo para que el MFA no sea necesario nuevamente.

Validez del código MFA: Tiempo en minutos para permitir el uso del código MFA.

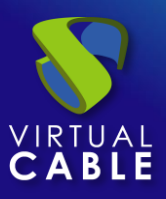

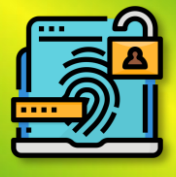

#### Pestaña "Servidor HTTP":

| Edit MFA                      |                       |                           |                     |        |    |
|-------------------------------|-----------------------|---------------------------|---------------------|--------|----|
| Main                          | HTTP Server           | HTTP Authentication       | HTTP Response       | Config |    |
| URL pattern for SMS sending * |                       |                           |                     |        |    |
| https://dashboard.360n        | nrs.com/api/rest/sms  |                           |                     |        |    |
| Ignore certificate errors     |                       |                           |                     |        |    |
| No No                         |                       |                           |                     |        |    |
| SMS sending method *          |                       |                           |                     |        |    |
| POST                          |                       |                           |                     |        | -  |
| Parameters for SMS POST/PUT   | sending               |                           |                     |        |    |
| {"to":["{phone}"], "from":"   | 'UDSAuth", "message": | "Hi {username}, your acce | ss code is {code}"} |        |    |
|                               |                       |                           |                     |        | // |
| Headers for SMS requests      |                       |                           |                     |        |    |
| Content-Type: applicatio      | on/json               |                           |                     |        |    |
|                               |                       |                           |                     |        | // |
| SMS encoding *                |                       |                           |                     |        |    |
| utf-8                         |                       |                           |                     |        | ~  |
|                               |                       |                           |                     |        |    |

Patrón de URL para envío de SMS: Patrón de URL para envío de SMS.

En la documentación de API de cada empresa o aplicación que provea esta tecnología debería existir un URL base para poder actuar y realizar acciones con la API.

Método de envío de SMS: Metodo que se usará para enviar SMS.

**Parámetros para el envío de SMS POST/PUT**: los datos necesarios para hacer llegar el código al usuario, deberá contener como mínimo al menos el {code} para que el usuario reciba el código de seguridad. Para un mensaje personalizado este puede contener las siguientes variables:

- \* {code} el código a enviar
- \* {phone/+phone} el número de teléfono
- \* {username} el nombre de usuario
- \* {justUsername} el nombre de usuario sin @....

**Encabezados para solicitudes de SMS**: la API de las diferentes tecnologías pueden necesitar unos encabezados específicos para su correcto funcionamiento por lo que se deberá leer la documentación si existe de esa tecnología específicamente.

Codificación de SMS: Codificación que se usará para el envío de SMS.

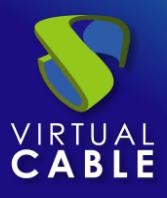

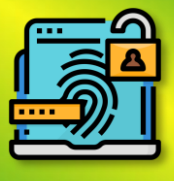

Pestaña "Autenticación HTTP":

| SMS authentication method *          |
|--------------------------------------|
| None                                 |
| SMS authentication user or token     |
| User or token for SMS authentication |
| SMS authentication password          |
| Password for SMS authentication      |
|                                      |

Método de autenticación por SMS: Método de autentificación de la API SMS

Usuario o token de autenticación por SMS: Usuario o token para la autentificación SMS

Contraseña de autenticación de SMS: Contraseña para la autentificación SMS

Pestaña "Configuración":

| SMS netwo   | orks                     |
|-------------|--------------------------|
| Network     | s for SMS authentication |
| Llser witho | ut MFA policy *          |
| Allowing    | ar login                 |

Acción de error de respuesta de SMS: Acción que realizará el servidor en caso de error

**Política para usuario sin MFA**: Acción que se realizará con usuarios sin una política de MFA configurada.

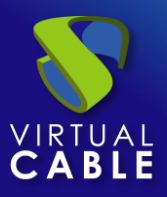

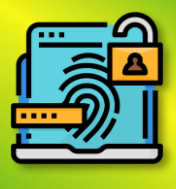

### 4. MFA basado en TOTP

Mediante este método, el usuario primero se autenticará con su usuario y contraseña para después ser redirigido a un segundo proceso de autenticación donde deberá introducir el código TOTP generado cada cierto tiempo en nuestra aplicación como por ejemplo Google Authenticator, Microsoft, etc para poder autenticarse finalmente en su plataforma UDS Enterprise.

Al crear y configurar este método se deberán indicar los siguientes datos como mínimo:

| Editar MFA                     |               |                                         |  |
|--------------------------------|---------------|-----------------------------------------|--|
| Principal                      | Configuración | - <b>Nombre</b> : nombre del método     |  |
| Etiquetas                      |               |                                         |  |
| Etiquetas para este elemento   |               | - Cache del dispositivo: Tiempo en hora |  |
| Nombre *                       |               | para almacenar en caché el dispositivo  |  |
| TOTP Google                    |               | para que MFA no sea necesario           |  |
|                                |               | nuevamente. Basado en el úsuario.       |  |
| Comentarios                    |               |                                         |  |
| Comentarios para este elemento |               | - Validez del código MFA: Tiempo en     |  |
| Editor                         |               | minutos para permitir el uso del codigo |  |
| LIDS Authoriticator            |               |                                         |  |
| ODO Additeriticator            |               |                                         |  |
| Cacheo del dispositivo         |               |                                         |  |
| 1                              |               |                                         |  |
| Validaz dal aédiga MEA         |               |                                         |  |
| validez dei codigo MFA         |               |                                         |  |
|                                |               |                                         |  |
|                                |               |                                         |  |

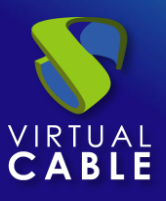

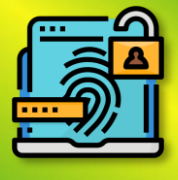

Pestaña "Configuración":

| Edit MFA                                              |        |  |  |  |  |
|-------------------------------------------------------|--------|--|--|--|--|
| Main                                                  | Config |  |  |  |  |
| Valid Window *<br>1                                   |        |  |  |  |  |
| TOTP networks                                         |        |  |  |  |  |
| Users within these networks will not be asked for OTP |        |  |  |  |  |

Ventana válida: Número de códigos válidos antes y después del actual.

## 4.1 Resultados

Al realizar la configuración completamente pasaremos a iniciar sesión un usuario que tenga indicado en su autenticador el método elegido.

| Username *                      | Submit |  |
|---------------------------------|--------|--|
| aschumann                       |        |  |
| Password                        |        |  |
| Authenticator<br>**MFA INTERNAL |        |  |
|                                 | - 2 8  |  |

Se podrán utilizar aplicaciones como Google Authenticator, Authy,....

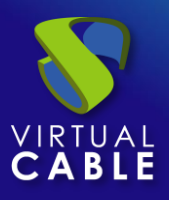

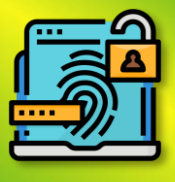

## 4.2 Restablecer MFA TOTP a un usuario.

Si por alguna razón el usuario necesita restablecer su usuario para que le vuelva a mostrar nuevamente el QR se deberá acceder al autenticador de ese usuario y hacer clic derecho sobre ese usuario y picha en "**Limpiar relacionado (mfa,...)**"

| VDS U | IDS                          |                                                                                                    |                    |  |  |  |  |
|-------|------------------------------|----------------------------------------------------------------------------------------------------|--------------------|--|--|--|--|
|       | 🗲 🗾 **MFA INT                | ERNAL                                                                                                    |                    |  |  |  |  |
|       | Summary                      | Users                                                                                                    | Groups             |  |  |  |  |
|       | Current users                |                                                                                                    |                    |  |  |  |  |
| •     | ► New ✓ Edit t Export Delete |                                                                                                    |                    |  |  |  |  |
| 88    | Username 个                   |                                                                                                    | Role               |  |  |  |  |
|       | 🖌 aschumann                  | -                                                                                                    | Admin              |  |  |  |  |
|       | 🔲 jgonzalez                  | Copy                                                                                                    | in                 |  |  |  |  |
|       | 🗖 Ig                         | Information                                                                                                    | in                 |  |  |  |  |
|       | uds                          | 르 Clean related (mf                                                                                                    | a,) <sub>in</sub>  |  |  |  |  |
|       |                              | Delete                                                                                                    |                    |  |  |  |  |
|       | ☐ jgonzalez<br>☐ lg<br>☐ uds | Edit Information Clean related (mf Cleat clean Clean Clean | in<br>in<br>a,) in |  |  |  |  |

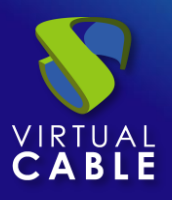

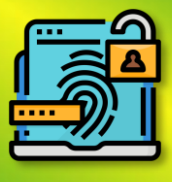

## UDS ENTERPRISE, EL SOFTWARE VDI DE VIRTUAL CABLE

## Sobre UDS Enterprise

<u>UDS Enterprise</u> es un nuevo concepto de software para crear una plataforma de **virtualización del puesto de trabajo** totalmente **personalizada**. Proporciona **acceso seguro 24x7**, desde cualquier **lugar** y **dispositivo** a todas las aplicaciones y software de una organización o centro educativo.

Permite aunar en una única consola **virtualización** de **escritorios** y **aplicaciones Windows** y **Linux**, además de **acceso remoto** a equipos Windows, Linux y macOS. Su base Open Source garantiza **compatibilidad con cualquier tecnología** de terceros. Se puede desplegar **on premise**, en nube pública, privada, híbrida o **multicloud**. Incluso **combinar** varios entornos al mismo tiempo y realizar **desbordamientos automáticos** e inteligentes para optimizar el rendimiento y la eficiencia. Todo con una **única suscripción**.

## Sobre Virtual Cable

<u>Virtual Cable</u> es una compañía especializada en la **transformación digital** del **puesto de trabajo**. La empresa desarrolla, soporta y comercializa UDS Enterprise. Su equipo de expertos ha diseñado soluciones **VDI** a medida de **cada sector** para proporcionar una experiencia de usuario única y totalmente adaptada a las necesidades de cada perfil de usuario. Los profesionales de Virtual Cable tienen **más de 30 años de experiencia** en TI y desarrollo de software y más de 15 en tecnologías de virtualización. Cada día se despliegan **millones de escritorios virtuales Windows y Linux con UDS Enterprise en todo el mundo**.